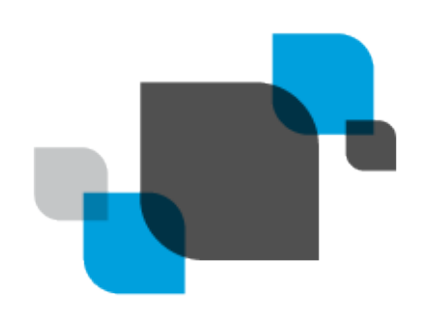

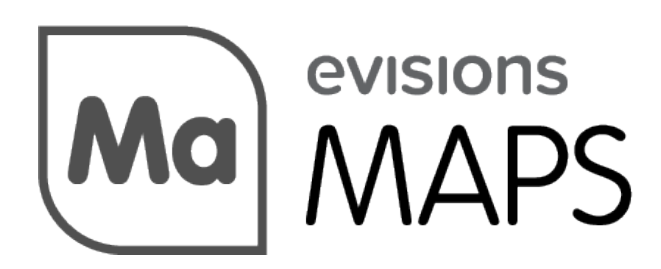

Multiple Application Platform Server

# MAPS 6.3 Release Guide

Product version 6.3 Last updated 8/29/2019

# Trademark, Publishing Statement, and Copyright Notice

© 1998-2019 Evisions, Inc. All rights reserved.

This software and related documentation are provided under a license agreement containing restrictions on use and disclosure and are protected by intellectual property laws. No part of this document may be reproduced, stored in or introduced into a retrieval system, or transmitted in any form or by any means (electronic, mechanical, photocopying, recording, or otherwise), or for any purpose, without the express written permission of Evisions, Inc.

The information contained herein is subject to change without notice and is not warranted to be error-free. Product features referenced herein for a period of time may not match product contents. Evisions, Inc. does not warrant that the functions contained in the software will meet your requirements or that the operation of the software will be uninterrupted or error free. Evisions, Inc. reserves the right to make changes and/or improvements in the software without notice at any time.

This software and documentation may provide access to or information on content, products, and services from third parties. Evisions, Inc. and its affiliates are not responsible for and expressly disclaim all warranties of any kind with respect to third-party content, products, and services. Evisions, Inc. and its affiliates will not be responsible for any loss, costs, or damages incurred due to your access to or use of third-party content, products, or services. Evisions, Inc. does not endorse the content or developer of any products or web sites mentioned.

All information in this guide is designed for instructional purposes only. Evisions, Inc. makes no guarantees regarding the accuracy or performance of any techniques used in this guide. Software configurations and environments may vary, and some techniques used in this guide may not operate efficiently under all configurations. This guide may contain examples of various technologies or products, which are the sole property and responsibility of their creators.

Trademarks are the property of the respective owners for any products mentioned herein.

# Table of Contents

| What's New in MAPS 6.3?                                  | 4   |
|----------------------------------------------------------|-----|
| MAPS Updates                                             | . 4 |
| Product versions                                         | 4   |
| Installation                                             | . 4 |
| 1. Prepare test environment and ensure current backup    | . 4 |
| 2. Check for updates                                     | 4   |
| 3. Allow update process to complete                      | 5   |
| 4. Verify the latest version is installed                | 5   |
| New Single Sign-on Features                              | 6   |
| Adding a CAS or SAML Server                              | . 6 |
| SAML Servers                                             | . 7 |
| SAML Server Configuration and Set Up                     | . 7 |
| Prerequisites                                            | 7   |
| Configure SAML Single Sign-On Options                    | . 7 |
| Generate and Upload MAPS Metadata to the SAML IdP Server | . 8 |
| Configure Users and Groups                               | 9   |
| SAML Authentication Example                              | . 9 |
| Configuring Custom Fields                                | 10  |
| How Users Log On with SAML Single Sign-on                | 11  |
| MAPS 6.3 Release Notes1                                  | 13  |
| Getting Help1                                            | 15  |

# What's New in MAPS 6.3?

Evisions is pleased to announce the release of MAPS version 6.3, which includes the following changes:

#### Enhancements:

- Improved single sign-on support including adding support for SAML 2.0 authentication.
- Added support for MAPS group membership within CAS.
- Added support for Windows Server 2019.
- Additional enhancements and resolved issues.

We appreciate the feedback received from all of our users. Our products would not be what they are today without your continued support. If you have any comments or suggestions, please do not hesitate to <u>open a HelpDesk ticket</u> and let us know.

## **MAPS Updates**

MAPS 6.3 is an update to the MAPS service (which includes the eLauncher) and the MAPS Config. You should upgrade both components concurrently.

#### **Product versions**

The latest versions of MAPS included in this release are:

MAPS service 6.3.0.2152 / MAPS Config 6.3.0.1151 / eLauncher 6.3.0.33

### Installation

#### 1. Prepare test environment and ensure current backup

We highly recommend installing updates in a test environment before applying them to your production environment. You should make sure that a current backup is available in case of any unforeseen issues. To create a full backup of your MAPS environment, go to the **Server** -> **Backups** screen in MAPS and click **Backup Now**.

#### 2. Check for updates

Click the Check for Updates button in the MAPS Configuration tool to view available updates.

If you need to apply earlier updates prior to the 6.3 update, please refer to the appropriate release guide(s) before proceeding.

It is possible to apply updates when users are on the system; however, to avoid the possibility of losing unsaved work we recommend applying updates during off hours.

### 3. Allow update process to complete

When applying updates to the MAPS service you will be temporarily disconnected from the server:

| Attempting to reconnect                                                                                                    |  |  |  |
|----------------------------------------------------------------------------------------------------|--|--|--|
| Your connection with the server has been lost.                                                                                                    |  |  |  |
| Attempting to reconnect to the server. If you wish to cancel the<br>reconnection attempt then all open forms will be closed and any pending<br>changes will not be saved. |  |  |  |
| Reconnect in 8 seconds                                                                                                    |  |  |  |
| Status: Waiting to connect                                                                                                    |  |  |  |
| Connect Now                                                                                                    |  |  |  |

The update process may take a few minutes to complete. **Do NOT cancel the reconnection attempt or manually restart the server.** You will automatically be reconnected to the server once the update has been applied.

### 4. Verify the latest version is installed

To ensure that you are on the most current version, continue clicking the **Check for Updates** button and applying the updates until no new updates are available.

## Please Provide Us with Your Feedback!

As always, we welcome any <u>feedback or suggestions</u> you may have. We very much appreciate your thoughts and suggestions, so please keep the great ideas coming!

# New Single Sign-on Features

Single sign-on (SSO) allows you to configure MAPS to use a common authentication server. There are two authentication methods supported: CAS authentication, and SAML 2.0 authentication. Single sign-on authentication can be used for eLauncher, Argos, and FormFusion. For security reasons, users are always prompted to log in when accessing IntelleCheck or MAPS Config.

There are two ways for users to login when SSO is used:

- Users log in once to a central portal and then click a link to access the MAPS eLauncher.
- With a SAML server, users may also access the eLauncher from a browser, select the Single Sign-On button from the login dialog, and then enter credentials on a central SSO login page for authentication.

The single sign-on server handles the authentication, and provides a secure login to the MAPS launch page. If you already use single sign-on for other web pages, this can save time when accessing the products because users do not need to log in a second time.

## Adding a CAS or SAML Server

Select Single Sign-On from the Navigation pane. If one or more single sign-on servers have been added already, they will be listed here.

Click **Add** to display the Edit Single Sign-On Server configuration dialog.

| Navigation                | 🕗 Refresh | Add Edit X Delete |      |                 |
|---------------------------|-----------|-------------------|------|-----------------|
| Applications              | -         |                   |      |                 |
| Auditing & Data Warehouse | Enabled   | Name 🔺            | Туре |                 |
| - Data Connections        |           |                   |      |                 |
| ·· Data Dictionary        |           |                   |      |                 |
| 🗄 Email                   |           |                   |      |                 |
| FTP                       |           |                   |      |                 |
| Groups                    |           |                   |      |                 |
| - Inspector               | :         |                   |      |                 |
| LDAP                      | -         |                   |      |                 |
| License                   |           |                   |      |                 |
| Elogging                  |           |                   |      |                 |
| Mapplets                  |           |                   |      |                 |
| Printers                  |           |                   |      |                 |
| i Server                  |           |                   |      |                 |
| Single Sign-On            |           |                   |      |                 |
| 🗄 Users                   |           |                   |      |                 |
|                           |           |                   |      |                 |
| Debug Chack for Lindates  |           |                   | Halp | Support Los Out |
| Debug Check for Opdates   |           |                   | нер  | Log Out         |

Select the server type (SAML or CAS) from the Type menu.

The configuration dialog updates to show the configuration options for the type of server selected.

#### Maximum Number of CAS or SAML Servers

MAPS allows you to configure any number of CAS and SAML servers, but you can have only one CAS and one SAML server enabled at a time. If multiple CAS servers are enabled, MAPS will use the first enabled CAS server in the list. If multiple SAML servers are enabled, MAPS will use the first enabled SAML server in the list. To disable a configured server, un-check the **Enabled** box for the server on that server's configuration dialog.

# **SAML Servers**

SAML stands for Security Assertion Markup Language, and is a single sign-on protocol. It is a standard method used to exchange authentication and authorization data between parties. SAML authentication allows your institution to provide SSO capability through your SAML Identity Provider (IdP). MAPS is added to the SAML IdP server as a service provider (SP).

SAML 2.0 can simplify access to applications for your users and eliminate the need to administer unique passwords and duplicate credentials for MAPS. Using SAML authentication with MAPS provides a unified user experience across the applications at your institution.

The SAML authentication feature for MAPS allows your users to authenticate to MAPS using the credentials from your SAML Identity Provider (IdP) server, which is also known simply as the IdP. During configuration, the SAML IdP server and the MAPS server (the service provider) exchange metadata files. These metadata files allow the SAML IdP to authenticate users who are members of the groups permitted to use the MAPS services.

Once the SAML authentication feature is installed and configured, users select a **Use Single Sign-On** button on the login dialog for the eLauncher. Users are redirected to your institution's SSO login page where they enter their credentials. When users are authenticated by the SAML server, they are granted access as usual.

## SAML Server Configuration and Set Up

#### **Prerequisites**

- Your IdP server must support the SAML 2.0 protocol.
- You must be running MAPS version 6.3 or later.
- MAPS must be configured to run HTTPS (secure HTTP).

### **Configure SAML Single Sign-On Options**

Before you can configure SAML authentication, gather the following information for your facility:

| Option           | Description                                      | Examples                         |
|------------------|--------------------------------------------------|----------------------------------|
| IdP Metadata URL | The URL of the metadata file (from the SAML IdP) | https://example.com/idp/metadata |
| Issuer           | Domain name of the MAPS server                   | internal.myservers.com           |

Select Single Sign-On from the configuration menu to display the list of existing SSO servers.

Select a server from the list, or select **Add Server** to configure a new server. When the Edit Single Sign-On Server dialog box displays, select **SAML** as the server type from the first drop down.

| Mo Edit Single Sign-On Server          | _           |         | ×      |
|----------------------------------------|-------------|---------|--------|
| Configure the properties of the single | e sign-on p | rovider |        |
| Туре                                   |             |         |        |
| SAML                                   |             |         | $\sim$ |
| Name                                   |             |         |        |
| My IdP Server                          |             |         |        |
| IdP Metadata URL                       |             |         |        |
| https://example.com/idp/metadata       |             |         |        |
| Issuer                                 |             |         |        |
| myserver.mydomain.edu                  |             |         |        |
| Download Service Provider 1            | Metadata    |         |        |
| Configure Custom Fields (C             | )ptional)   |         |        |
| ☑ Enabled<br>Notes                     |             |         |        |
|                                        |             |         | ^      |
|                                        |             |         | $\sim$ |
| ОК                                     | Cancel      | Help    | D      |

Set the connection parameters as follows:

- Name: This is the name of the SSO server in MAPS, and will be used within connection messages and in logs.
- IdP Metadata URL: The location of the SAML IdP metadata file. You should be able to display the metadata file in your browser using this URL.
- Issuer: The domain name of MAPS. This domain must be accessible from the SAML IdP server. Otherwise, you need to use the fully
  qualified domain so that MAPS is accessible.
- **Enabled:** Use this check box to enable or disable use of the SAML IdP server. While you can configure multiple SAML IdP servers, you can have only one enabled at a time. When you enable a SAML IdP server, be sure to disable the others (un-check the Enabled box).
- **Notes:** Use this space to record any additional information.

#### Generate and Upload MAPS Metadata to the SAML IdP Server

- 1. Select the **Download Service Provider Metadata** button. This prepares the download of the MAPS metadata file so that it can be used by the SAML IdP server.
- 2. Name the file so that you can identify that it is associated with MAPS. (Use the MAPS server host name, for example.)
- 3. Save the file to a location where you can access it when you are ready to upload it to your SAML IdP server.
- 4. Upload the metadata file to the server. Refer to the documentation for your SAML IdP server for specific instructions.

### **Configure Users and Groups**

When a user enters their username and password on the SAML login page, the SAML IdP server will return an assertion to MAPS if the user is validated. The response that the SAML IdP server sends to MAPS includes attributes that identify each LDAP and/or MAPS group that the user belongs to (within the IdP).

MAPS parses the assertion and examines each attribute with the value of memberOf for either the FriendlyName or Name.

If you are using LDAP groups, and the assertion provides the attributes in the format of a distinguished name (DN), MAPS parses each DN to determine if any LDAP groups in MAPS have a matching DN. If the LDAP group does include a matching DN, the user is granted the roles and permissions associated with that group. When there are multiple matching groups, the permissions associated with the roles in those groups accumulate.

If you only have MAPS groups, you must match the DN to a MAPS group. MAPS examines the assertion to see if the entire DN matches the name of a MAPS group. When the DN in the assertion returned for a user matches the name of the group defined in MAPS, the user is granted the roles and permissions associated with that group. When there are multiple matching groups, the permissions associated with the roles in those groups accumulate.

There may be additional attributes included in the assertion that MAPS can use as a custom field. These are explained in "Configuring Custom Fields" on the next page.

For more information on configuring groups to work with SAML authentications, see Using Groups with Single Sign-On, in the help.

Note: SAML authentication is not supported for users who are members of nested LDAP groups.

**Troubleshooting Tip:** You can look at the debug log in MAPS while attempting to log in through SAML to verify that the response from the SAML server is in the correct format.

#### SAML Authentication Example

The example below shows a portion of an assertion that the SAML server returns to MAPS for an authenticated user:

```
<saml2:AttributeStatement>
<saml2:Attribute FriendlyName="memberOf" Name="memberOf"
NameFormat="urn:oasis:names:tc:SAML:2.0:attrname-format:uri">
<saml2:AttributeValue>
CN=Report Writer,OU=Groups,DC=Evisions,DC=Example
</saml2:AttributeValue>
<saml2:AttributeValue>
CN=Report Viewer,OU=Groups,DC=Evisions,DC=Example
</saml2:AttributeValue>
</saml2:AttributeValue>
</saml2:AttributeValue>
</saml2:AttributeValue>
</saml2:AttributeValue>
```

In this example, if you are using LDAP groups, the SAML response tells MAPS that the user is a member of the *Report Writer* LDAP group and the *Report Viewer* LDAP group. MAPS and associated applications grant this user the permissions defined for those two groups.

If you only using MAPS groups, the name of the MAPS group must be named CN=Report Writer,OU=Groups,DC=Evisions,DC=Example or CN=Report Viewer,OU=Groups,DC=Evisions,DC=Example.

**Note:** The assertion must include the value of "memberOf" for either the **FriendlyName=** or the **Name=** in the attribute statement. You may not be able to control the value for the Name statement that is sent from your server. If that is the case, edit the FriendlyName value so that it is memberOf which will allow it to be recognized by MAPS.

Note that the list of groups returned by the SAML server may include groups that are not defined in MAPS, but are used for other applications throughout the enterprise. MAPS ignores these attributes.

## **Configuring Custom Fields**

Custom fields are used to map values from within the assertion sent from the IdP to variable values used by other applications such as Argos or proxy accounts (BANPROXY, for example).

To configure custom fields, select the **Configure Custom Fields** button on the Edit Single Sign-On Server dialog. This displays the Custom Fields dialog:

| Ma Custom Fields                                                                                          |                                                | —                             |     | $\times$ |
|----------------------------------------------------------------------------------------------------|------------------------------------------------|-------------------------------|-----|----------|
| This dialog allows you to map u<br>assertion. The fields will be ma<br><saml:attribute>.</saml:attribute> | ip to three fields fror<br>pped against the Na | n the SAML<br>me attribute of | ý   | 3        |
| Кеу                                                                                                    | Value                                          |                               |     |          |
| Custom Field 1                                                                                            |                                                |                               |     |          |
| Custom Field 2                                                                                            |                                                |                               |     |          |
| Custom Field 3                                                                                            |                                                |                               |     |          |
|                                                                                                    |                                                |                               |     |          |
|                                                                                                    |                                                |                               |     |          |
|                                                                                                    |                                                |                               |     |          |
|                                                                                                    |                                                |                               |     |          |
|                                                                                                    |                                                |                               |     |          |
|                                                                                                    |                                                |                               |     |          |
|                                                                                                    |                                                | ОК                            | Clo | se       |

You can enter up to three values.

MAPS examines the assertion from the SAML server, looking for a FriendlyName or Name attribute that matches the value for one of the Custom Fields. In the following example, MAPS will be looking for FriendlyName or Name field matching the following:

- authenticationDate
- principalLdapDn
- ∎ uid

## 

| Ma Custom Fields                                                                                                    |                    |     |      | × |
|----------------------------------------------------------------------------------------------------|--------------------|-----|------|---|
| This dialog allows you to map up to three fields from the SAML assertion. The fields will be mapped against the Name attribute of <saml:attribute>.</saml:attribute> |                    |     |      | 5 |
| Кеу                                                                                                    | Value              |     |      |   |
| Custom Field 1                                                                                                    | authenticationDate |     |      |   |
| Custom Field 2                                                                                                    | principalLdapDn    |     |      |   |
| Custom Field 3                                                                                                    | uid                |     |      |   |
|                                                                                                    |                    |     |      |   |
|                                                                                                    |                    |     |      |   |
|                                                                                                    |                    |     |      |   |
|                                                                                                    |                    |     |      |   |
|                                                                                                    |                    |     |      |   |
|                                                                                                    |                    | 014 |      |   |
|                                                                                                    |                    | OK  | Clos | e |

The snippet below is from an assertion returned by the SAML server. In this snippet, the second and third custom field values (uid and principalLdapDn) are used as values for the FriendlyName of an attribute.

. .

```
<saml2:Attribute
 FriendlyName="uid" Name="uid" NameFormat="urn:oasis:names:tc:SAML:2.0:attrname-format:uri">
   <saml2:AttributeValue>
      Dex
   </saml2:AttributeValue>
</saml2:Attribute>
. . .
<saml2:Attribute
 FriendlyName="principalLdapDn" Name="principalLdapDn"
   NameFormat="urn:oasis:names:tc:SAML:2.0:attrname-format:uri">
   <saml2:AttributeValue>
      CN=dex, CN=Users, DC=Test, DC=Local
   </saml2:AttributeValue>
</saml2:Attribute>
```

- The attribute value of principalLdapDn (which is CN=dex, CN=Users, DC=Test, DC=Local) will be passed as Custom Field 2
- The attribute value of uid (which is Dex) will be passed as Custom Field 3

If the assertion does not include an attribute for authenticationDate, nothing is returned, and the Custom Field value is ignored.

If there are multiple values for an attribute, then only the first one in the list is set as the value for the custom field.

## How Users Log On with SAML Single Sign-on

Once the SAML server and the MAPS server are properly configured and communicating with each other, users who attempt to sign in using the eLauncher see the Use Single Sign-On button on the sign in dialog.

When users select this button, they are redirected to the institution's IdP sign in page where they enter their credentials. If the authentication is successful, the users are redirected to the eLauncher and granted access to the MAPs pages and applications that they are authorized to access.

Note that for some sensitive applications, such as IntelleCheck and MAPS Config, users may be prompted to re-enter credentials.

| evisions                    |                      |           |  |
|-----------------------------|----------------------|-----------|--|
| Username:<br> <br>Password: |                      |           |  |
| Remember this user          |                      |           |  |
| 0                           | ♥ Use Single Sign-On | 🌢 Sign In |  |

# MAPS 6.3 Release Notes

MAPS Service 6.3.0.2152 / MAPS Config 6.3.0.1151 / eLauncher 6.3.0.33

## MAPS

### **Enhancements**

| Area           | Description                                                                                                    | lssue<br>number |
|----------------|----------------------------------------------------------------------------------------------------|-----------------|
| Authentication | Added support for SAML 2.0 authentication to MAPS.                                                                                                    | MAPS-<br>1003   |
| Authentication | Added a button for single sign-on from the eLauncher for institutions who use SAML authentication. Once the SAML server is configured properly, eLauncher users can use the Single Sign-On button to log in to the AWV, Argos, and FormFusion. | MAPS-<br>2216   |
| Authentication | The Argos Web Viewer now supports single sign-on and authentication through SAML servers.                                                                                                    | MAPS-<br>2281   |
| Configuration  | Added a new Single Sign-on entry in the MAPS Config Navigation pane which is used to configure both CAS and SAML authentication. The previous CAS entry has been removed and functionality replaced by this new Single Sign-On entry.          | MAPS-<br>2224   |
| Groups         | Added support for MAPS Groups with CAS SSO.                                                                                                    | MAPS-<br>2273   |
| Security       | Updated the OpenSSL .dll files packaged with MAPS to version 1.0.2r.                                                                                                    | MAPS-<br>1923   |
| Security       | Updated the OpenSSL .dll files packaged with MAPS Config to version 1.0.2r.                                                                                                    | MAPS-<br>2249   |
| Server         | Added Windows Server 2019 to the list of supported operating systems.                                                                                                    | MAPS-<br>2164   |
| User interface | Updated the title bar to say "MAPS Config" instead of "MAP Server Configuration."                                                                                                    | MAPS-<br>2046   |

### **Resolved Issues**

| Area                       | Description                                                                                                    | lssue<br>Number |
|----------------------------|----------------------------------------------------------------------------------------------------|-----------------|
| Clustered<br>installations | The sorting of the boot date time for nodes in a cluster has been corrected.                                                                                                    | MAPS-<br>2107   |
| Data connections           | An error occurred when MAPS created a string variable of the default type WideString, but the database did<br>not support the WideString variable type. To resolve this, MAPS Config now provides an option in the Data<br>Connections configuration settings for SQL Formats. You can set the default string type to Auto, Narrow, or<br>Wide to accommodate the database requirements. | MAPS-<br>2359   |
| Data dictionary            | When an administrator used MAPS Config to delete an Argos-created Field Join, an Access Violation error could occur. The condition has been fixed.                                                                                                    | MAPS-<br>1402   |
| Log files                  | The log creation dates/times shown on the Logging -> Logs screen were showing the GMT time instead of the local time.                                                                                                    | MAPS-<br>2166   |
| Log files                  | The Created Date column for log files is now always displayed by default.                                                                                                    | MAPS-<br>2170   |
| Product updater            | When checking for updates, the link to the Product Version Matrix was not going to the correct page.                                                                                                    | MAPS-<br>2293   |

| Area      | Description                                                                                                    | lssue<br>Number |
|-----------|----------------------------------------------------------------------------------------------------|-----------------|
| Stability | The error "Unable to add auditing records. Microsoft MSXML is not installed" was appearing in the internal logs. The underlying cause of the error has been fixed. | MAPS-<br>1756   |

# **Getting Help**

For information on using the software, please refer to the in-product Help, which contains detailed information on all aspects of the product.

If you are having problems with the installation or configuration, you can search our <u>support site</u>, which includes a knowledge base of common issues. If you are unable to find the solution, submit a HelpDesk request with a detailed explanation of the problem you are experiencing.

Please do not hesitate to contact the Evisions HelpDesk if any questions or problems arise. We are here to help you and want to ensure your success.

If you find that areas of this documentation could benefit from additional detail or clarification, please let us know. We are constantly trying to improve the installation process to make it as easy as possible.